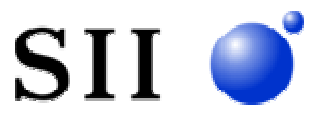

2004年9月15日 セイコーインスツル株式会社 ネットワークシステム部

## NS-2610 / NS-2484 / NS-4200 設定値初期化手順

本書では NS-2610 / NS-2484 / NS-4200 の設定をすべて初期化するための手順について説明しています。

(注)本手順を実行すると設定値がすべて初期化され、現在の設定値は失われます。 もし、現在の設定が必要な場合には、設定のバックアップをとるなど現在の設定を記録しておいて下さい。

< 必要機器 > NS-2610 / NS-2484 / NS-4200(初期化対象機) 端末(パソコンの端末エミュレータなど) コンソールケーブル(RS-232C用)

<構成>

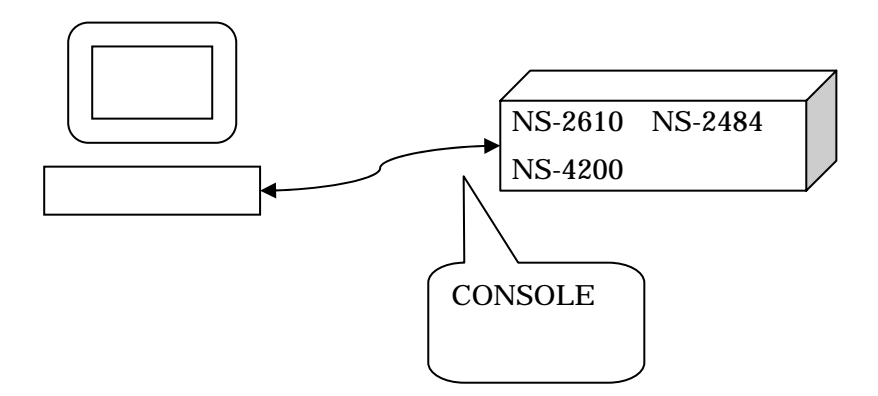

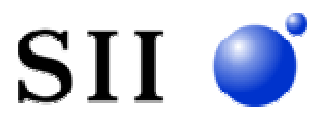

## <手順>

(1) 準備

対象のNS-2610 / NS-2484 / NS-4200の電源をOFFにして下さい。

NS-2610 / NS-2484 / NS-4200のCONSOLEポートに端末(パソコンの端末エミュレータなど)を接続して下さい。

(2) モニタモードの起動

NS-2610 / NS-2484 / NS-4200の電源をONにし、画面に「ROM BOOT」メッセージが出力されたらすぐに、何回か連続的にEnterキーを押して下さい。モニタモードに移行すると、プロンプトに「MON>」が表示されます。

タイミングをはずすと、正常に起動してしまいますので、その場合は、一旦、電源をOFFにして、再度実施して下さい

(3)初期化のためのブート

初期化のために2面目の設定により起動するため、端末から以下のコマンドを実行して下さい。 MON> b - R2

(4)コンフィグの初期化

2面目の設定で立ち上がるので、ログイン後「su」コマンドでスーパーユーザーになると、プロンプト「#」が表示されます。 コンフィグを全消去(初期化)するために、以下のコマンドを実行し、初期化された設定を保存して下さい。

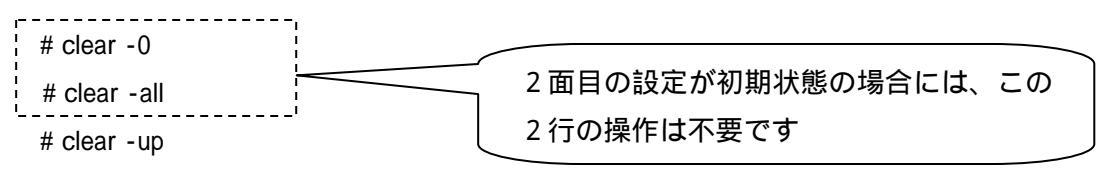

# write 1

## (5)初期化された設定で再起動

以下のコマンドを実行して、初期化された設定で再起動して下さい。

# reboot

通常の状態でシステムが再起動し、プロンプト「login:」が表示されます。

(6)再設定

NS-2610 / NS-2484 / NS-4200に一般ユーザー「somebody」でログインし、「su」コマンドを実行してスーパーユーザーに遷移して下さい。設定はすべて初期化されていますので、必要な設定を再度投入し、writeコマンドで保存後、再起動することで再設定が完了となります。

以上